## パスコード変更について

以下の手順でお願いします。

① 設定を(赤丸)をタップする。

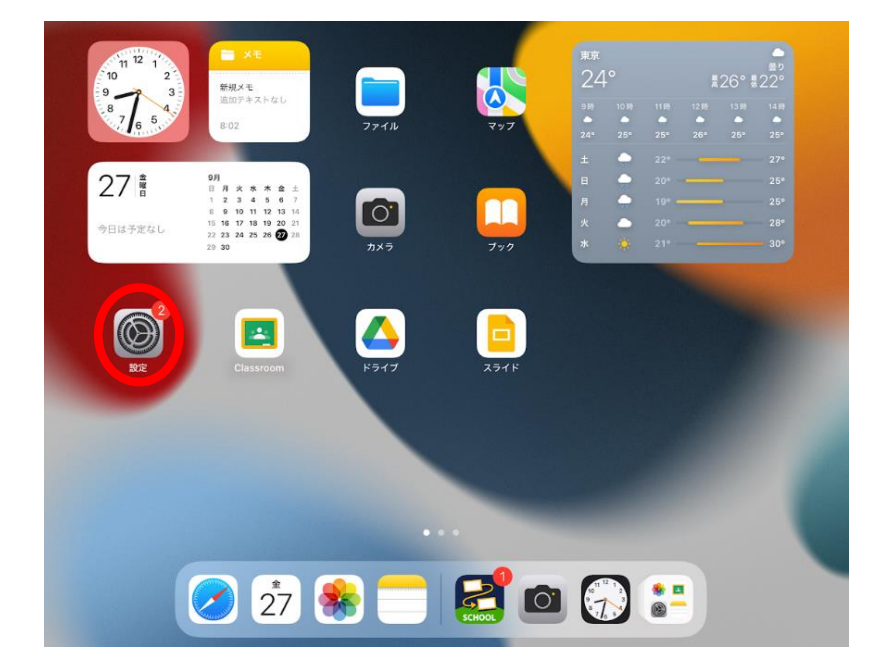

②「touchIDとパスコード」→現在のパスコードを入力→「パスコードを変更」を(赤丸)をタップする。

| 設定                | Touch ID とパスコード                          |      |
|-------------------|------------------------------------------|------|
| 通知                | iTunes Store と App Store                 |      |
| ◀ サウンド            | パスワードの自動入力                               |      |
| ( 集中モード           | 指紋                                       |      |
| ☑ スクリーンタイム        | 指紋を追加                                    |      |
|                   |                                          |      |
|                   | パスコードをオフにする                              |      |
| 🕄 コントロールセンター      | パスコードを変更                                 |      |
| 🔅 画面表示と明るさ        |                                          |      |
| 👯 ホーム画面とアプリライブラリ  | パスコードを要求                                 | 即時 > |
| □ マルチタスクとジェスチャ    |                                          |      |
| 🔞 アクセシビリティ        | ロック中にアクセスを許可:<br>** <b>ヘロのまデ** と 於</b> 恋 |      |
| Apple Pencil      |                                          |      |
| 🎯 Touch ID とパスコード |                                          |      |
| □ バッテリー           |                                          |      |
| 🎒 プライバシーとセキュリティ   |                                          |      |

③「現在のパスコードを入力」→「新しいパスコードを入力」をすると、変更完了です。

| *       | Tauch       | 10 k // 7 7 - K |
|---------|-------------|-----------------|
| ROAD.   | Touch       |                 |
| -4      | パスコードを変更    | キャンセル           |
|         |             | _               |
|         |             | _               |
|         | 現在のパスコードを入力 | _               |
| 4       | 000000      |                 |
| ンタイム    |             |                 |
|         |             |                 |
|         |             |                 |
| ールセンター  |             |                 |
| と明るさ    |             |                 |
| 面とアプリラィ |             |                 |
| スクとジェステ |             |                 |
| ビリティ    |             |                 |
| ncil    |             |                 |
| とパスコード  |             |                 |